| 🖷 IES | Client v8. | 35 : My IES |                            |                      |                  |           |            |             |               |             |          |          |          |            |     |          | X |
|-------|------------|-------------|----------------------------|----------------------|------------------|-----------|------------|-------------|---------------|-------------|----------|----------|----------|------------|-----|----------|---|
| Help  | Infolab    | Connectio   | ns Logon                   | Logoff               | Companior        | Wizard    | How do     | I DataMarts | Busin         | ess Modules | Action   | n Focus  | Option S | elect      |     |          |   |
| •     |            | ?           | Q                          | _                    | _                | •         | $\bigcirc$ | **          |               | îT          | _        |          | _        | _          | - 0 | <b>~</b> | × |
|       |            |             |                            |                      |                  |           |            |             |               |             |          |          |          |            |     |          |   |
|       |            |             | Alerte                     | er                   |                  |           |            |             |               |             |          |          |          |            |     |          |   |
|       |            |             |                            |                      |                  |           |            |             |               |             |          |          |          |            |     |          |   |
|       |            |             | Alerter is t<br>Alerts and | the place<br>Trigger | e to manag<br>s. | e all our |            | Knowledge E | <u>Base</u> ( | (() -<br>   |          |          |          | 5          |     |          |   |
|       |            | 1           |                            |                      |                  |           |            |             |               |             |          |          |          |            | =   |          |   |
|       |            |             |                            |                      |                  |           |            |             |               |             |          |          |          |            |     |          |   |
|       |            |             |                            |                      |                  |           |            |             |               |             |          |          |          |            |     |          |   |
|       |            |             |                            |                      |                  |           |            |             |               |             |          |          |          |            |     |          |   |
|       |            |             | User Optic                 | ons                  |                  | _         |            |             |               | Ор          | peration | ns Optio | ns       | -          |     |          |   |
|       |            |             |                            | M                    | Alerts           |           |            |             |               |             |          |          | Manage   | - <b>•</b> |     |          |   |
|       |            |             |                            |                      |                  | ((( +     |            |             |               |             |          |          |          |            |     |          |   |
|       |            |             |                            | List My              | Alerts           | ···       |            |             |               |             |          |          |          |            |     |          |   |
|       |            |             |                            | <u>My Tr</u>         | iqqers 미         |           |            |             |               | Cu          | istom    |          |          |            |     |          |   |
|       |            |             |                            | List My Tr           | ingers 🖬         |           |            |             |               |             |          | Local    | Choices  |            |     |          |   |
|       |            |             |                            |                      |                  |           |            |             |               |             |          | Local    | 01101000 |            |     |          |   |
|       |            |             |                            |                      |                  |           |            |             |               |             |          |          |          |            |     |          |   |
|       |            |             |                            |                      |                  |           |            |             |               |             |          |          |          |            |     |          |   |
|       |            |             |                            |                      |                  |           |            |             |               |             |          |          |          |            |     |          |   |
|       |            |             |                            |                      |                  |           |            |             |               |             |          |          |          |            |     |          |   |
| Ses   |            |             |                            |                      |                  |           |            |             |               |             |          |          |          |            |     |          |   |
| E     |            |             |                            |                      |                  |           |            |             |               |             |          |          |          |            |     |          |   |
|       |            |             |                            |                      |                  |           |            |             |               |             |          |          |          |            |     |          |   |

Slide notes: We can set up new, and maintain existing Triggers, at the Alerter menu.

| 🖷 IES Client v8.35 : My IES |                                                                                                    |                         |  |
|-----------------------------|----------------------------------------------------------------------------------------------------|-------------------------|--|
| Help Submit Quit Functions  | Commands                                                                                                    |                         |  |
| • ? Q                       |                                                                                                    | ć,                      |  |
| Ale                         | Selection Dialog Alert Trigger Definitions made easy!                                                                                                    |                         |  |
| Alerter                     | This Wizard is geared to help you every step of the way in defining an Alert Trigger.<br>Please indicate whether you wish to define a NEW Trigger, or do work on one of your existing<br>Trigger Definitions                                                                                                    | New Amend Existing Quit |  |
| User C                      |                                                                                                    |                         |  |
| -                           | List My Alerts<br>My Triagers<br>List My Triagers<br>List My Triagers<br>L | al Choices              |  |
| Ses<br>E                    |                                                                                                    |                         |  |

Slide notes: To maintain existing Triggers for the current Datamart, we can choose 'Amend'.

| 👼 IES Client v8 | 3.35 : My IES                              |                                                                                                    |                    |                                    |                    |          |          |
|-----------------|--------------------------------------------|----------------------------------------------------------------------------------------------------|--------------------|------------------------------------|--------------------|----------|----------|
| Help Infolab    | Connections Logon Logo                     | ff Companion Wizard                                                                                                  | How do I DataMarts | Business Modules                   | Action Focus Optio | n Select |          |
| 4               | ? Q                                        | •                                                                                                    | <i></i>            | » it                               | -                  |          | \$       |
| <b>4</b>        | Alerter Alerter is the pl Alerts and Trigg | ece to manage all our iers.                                                                                          | U Knowledge E      |                                    |                    |          | ** • • • |
|                 | User Options<br>Lis<br>M<br>List M         | SINGLE SELECT: Available<br>Description<br>1 Daily Diary Ale<br>2 Daily Task Aler<br>Select ALL Show I<br>2 Triagers | for update         | Filename<br>lusers<br>lusers<br>OK | Local Choice       |          |          |
| Ses<br>E        |                                            |                                                                                                    |                    |                                    |                    |          |          |

Slide notes: The system will list any existing Triggers for the User in this Datamart.

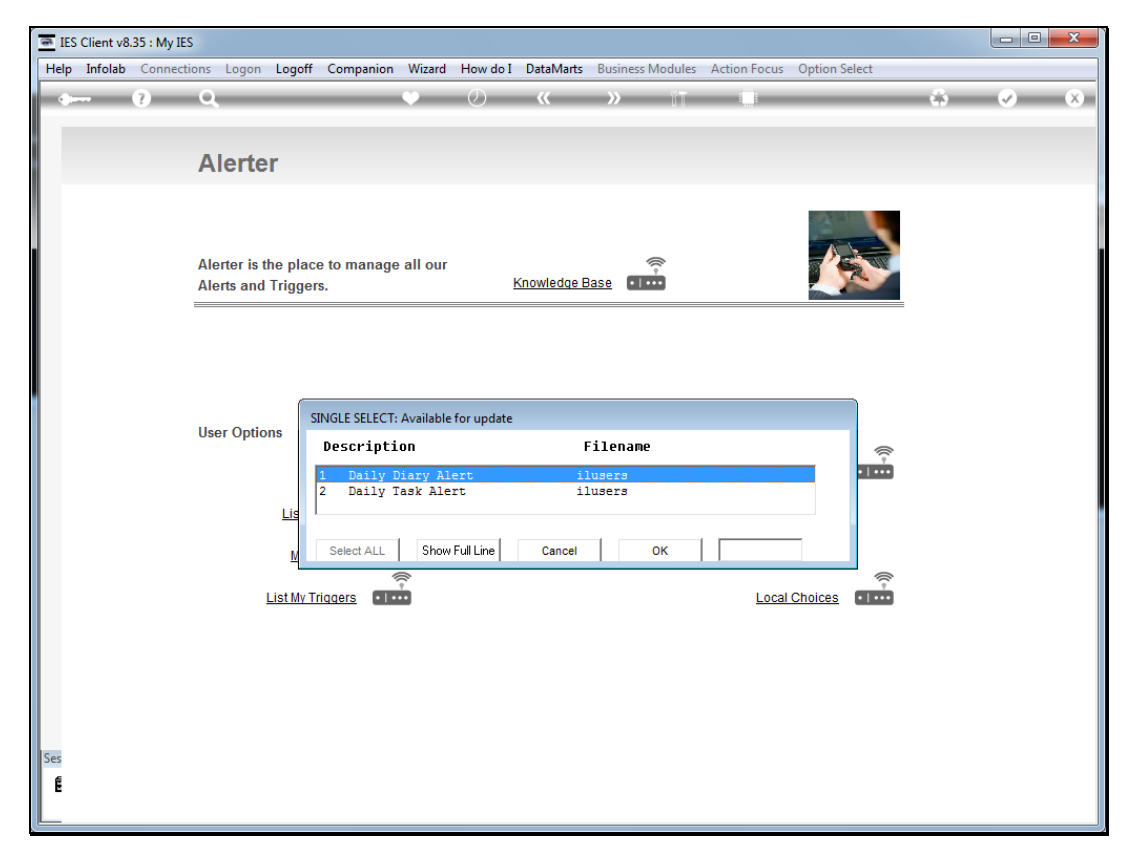

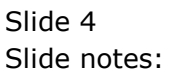

| IES Client v8.35 : My IES           |                                                                                               |                       |
|-------------------------------------|-----------------------------------------------------------------------------------------------|-----------------------|
| Help Submit Quit Functions Commands |                                                                                               |                       |
|                                     | Ø « » IT 🖬 🖨                                                                                  | <ul> <li>×</li> </ul> |
|                                     | Diary Alert Trigger                                                                           |                       |
|                                     |                                                                                               |                       |
|                                     |                                                                                               | - 1                   |
|                                     |                                                                                               |                       |
|                                     | Please select the required STATUS and then choose UPDATE                                      |                       |
|                                     |                                                                                               |                       |
| Type<br>Description                 | , 001 Daily Diary Alert Updale<br>, Daily Diary Alert Debug/Test<br>John Smith Permove Tigner |                       |
| Owner                               |                                                                                               |                       |
| Status                              | • <u>2011/72</u>                                                                              |                       |
|                                     |                                                                                               |                       |
|                                     |                                                                                               |                       |
|                                     |                                                                                               |                       |
| Ses<br>É                            |                                                                                               |                       |
|                                     |                                                                                               |                       |

Slide notes: Once we select a Trigger, we may modify or remove the Trigger, or we may simply quit and leave it as it is in the current state.

| TES Client v8.35 : My IES |                                                                                  |  |
|---------------------------|----------------------------------------------------------------------------------|--|
|                           |                                                                                  |  |
|                           |                                                                                  |  |
|                           | Diary Alert Trigger                                                              |  |
|                           |                                                                                  |  |
|                           |                                                                                  |  |
|                           |                                                                                  |  |
|                           |                                                                                  |  |
|                           |                                                                                  |  |
|                           | Please select the required STATUS and then choose UPDATE                         |  |
|                           |                                                                                  |  |
| Туре                      | 001 Daily Diary Alert Update                                                     |  |
| Description               | Daily Diary Alert         Debug/Test           John Smith         Remove Trigger |  |
|                           | Quit                                                                             |  |
| Status                    | ACTIVE                                                                           |  |
|                           |                                                                                  |  |
|                           |                                                                                  |  |
|                           |                                                                                  |  |
|                           |                                                                                  |  |
| Sar                       |                                                                                  |  |
|                           |                                                                                  |  |
| L                         |                                                                                  |  |

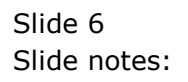

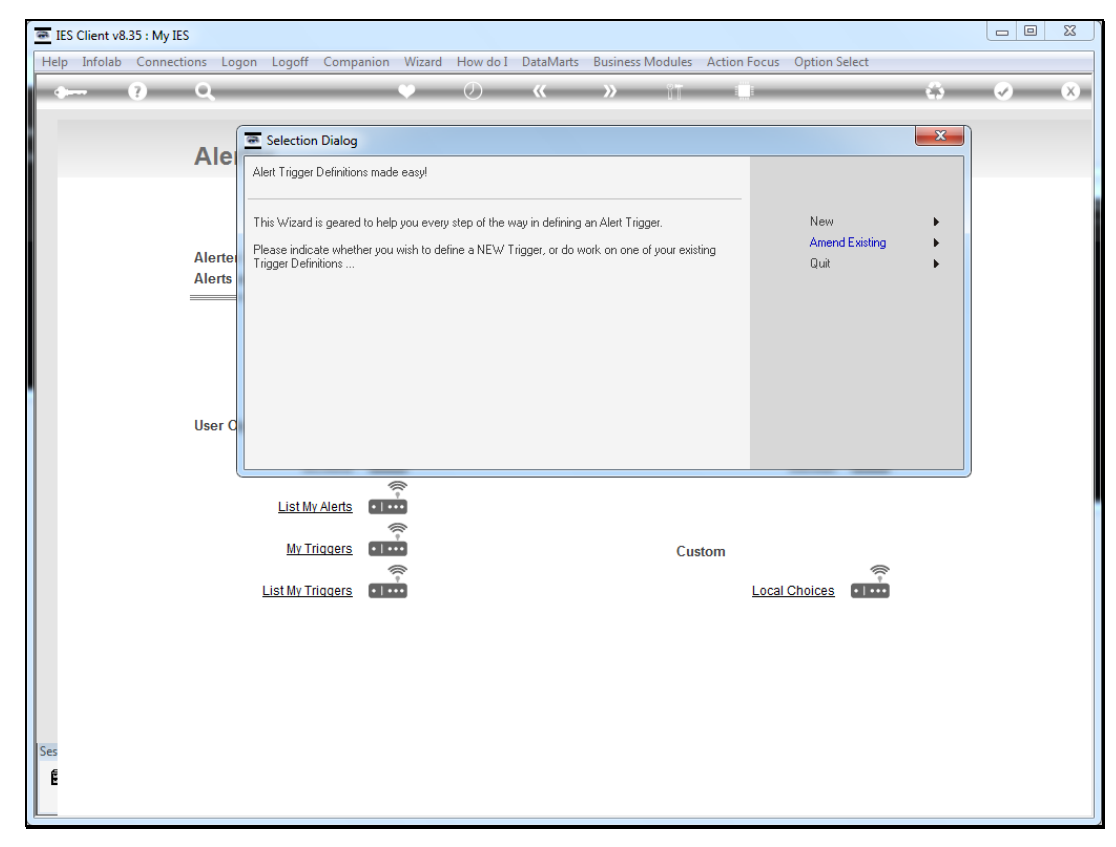

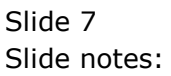

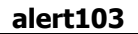

| 📼 IES Clie | ent v8.35 : My IES    |                                                                                              |                                                                                                    |              |                               |   |                                                                                                    | × |
|------------|-----------------------|----------------------------------------------------------------------------------------------|----------------------------------------------------------------------------------------------------|--------------|-------------------------------|---|----------------------------------------------------------------------------------------------------|---|
| Help Inf   | folab Connections Log | n Logoff Companion W                                                                         | lizard How do I DataMarts Business Mod                                                                       | lules Action | Focus Option Select           |   |                                                                                                    |   |
|            | ? Q                   | •                                                                                            | • • • • • • • • • • • • • • • • • • •                                                                        | it i         | l                             | ŵ | <ul> <li>Image: A start of the start of the start of</li></ul> | × |
|            | Ale                   | Selection Dialog                                                                             | syl                                                                                                    |              |                               | × |                                                                                                    |   |
|            | Alerte<br>Alerts      | This W/zard is geared to help you<br>Please indicate whether you wist<br>Trigger Definitions | u every step of the way in defining an Alert Trigger.<br>I to define a NEW Trigger, or do work on one of you | ur existing  | New<br>Amend Existing<br>Quit | ) |                                                                                                    |   |
|            | User C                |                                                                                              |                                                                                                    |              |                               |   |                                                                                                    |   |
|            |                       | List My Alerts                                                                               |                                                                                                    | Custom       | Local Choices                 |   |                                                                                                    |   |
| Ses        |                       |                                                                                              |                                                                                                    |              |                               |   |                                                                                                    |   |

Slide notes: To define a new Trigger, we just choose 'new'.

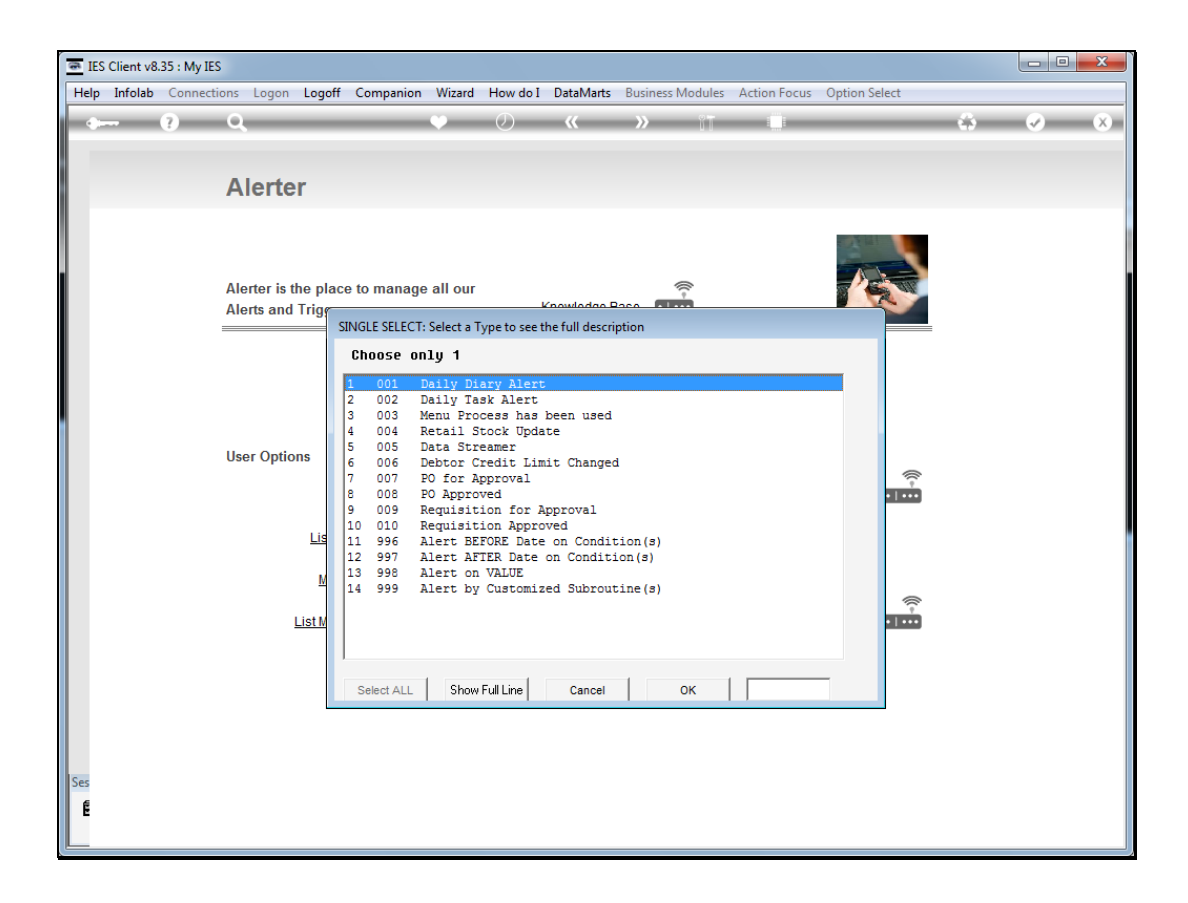

Slide notes: From the list of available Trigger types, we select the Trigger we wish to set up.

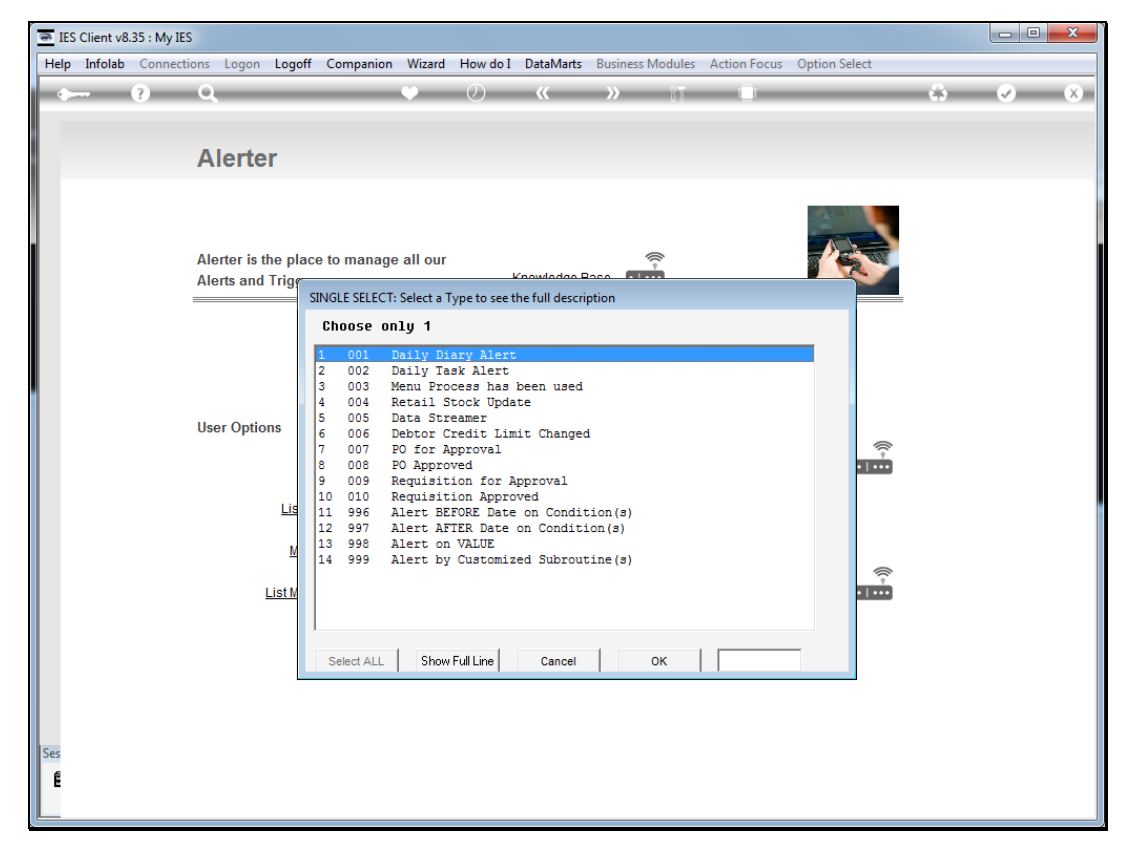

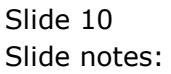

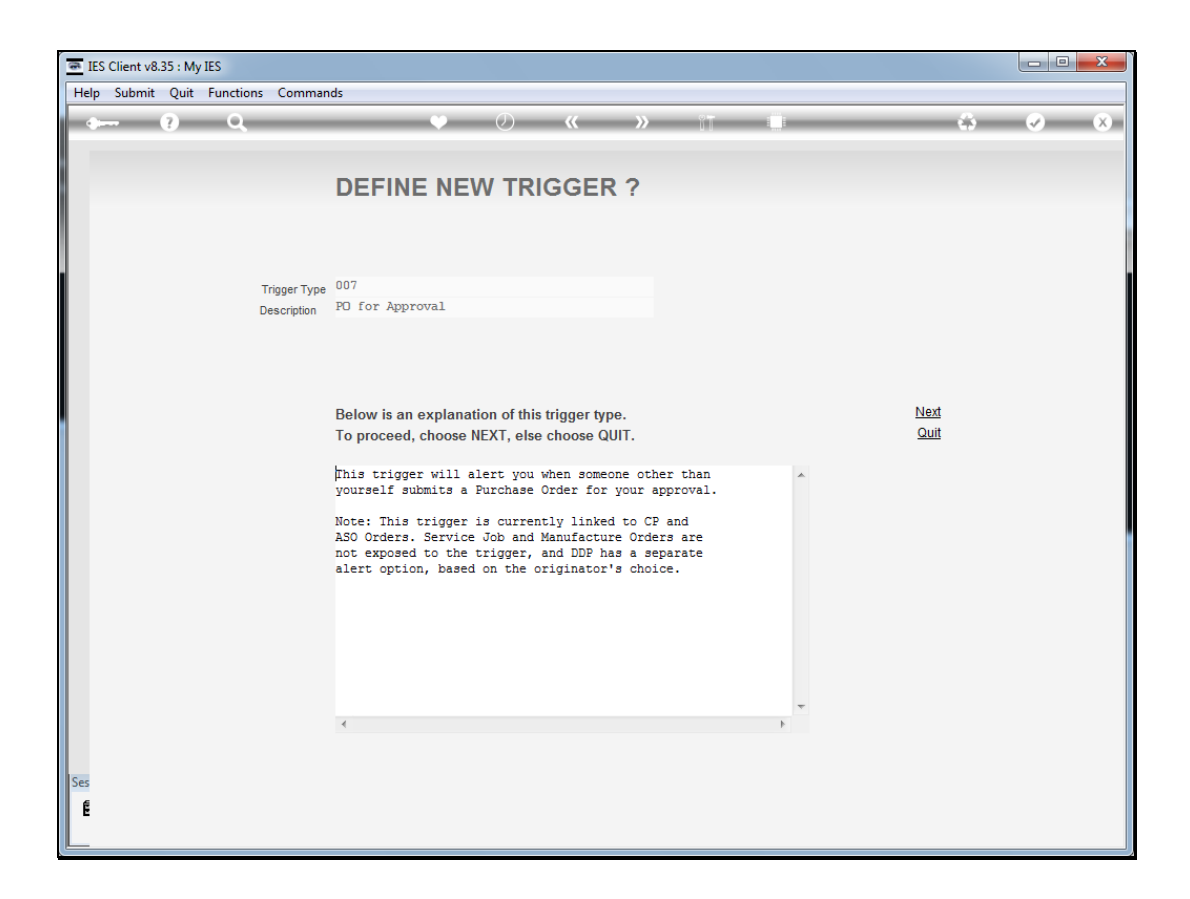

Slide notes: There is always an explanation of the Trigger type, how it works and what it does. If we are satisfied that it is the correct Trigger type we wish to define, then we choose 'Next'.

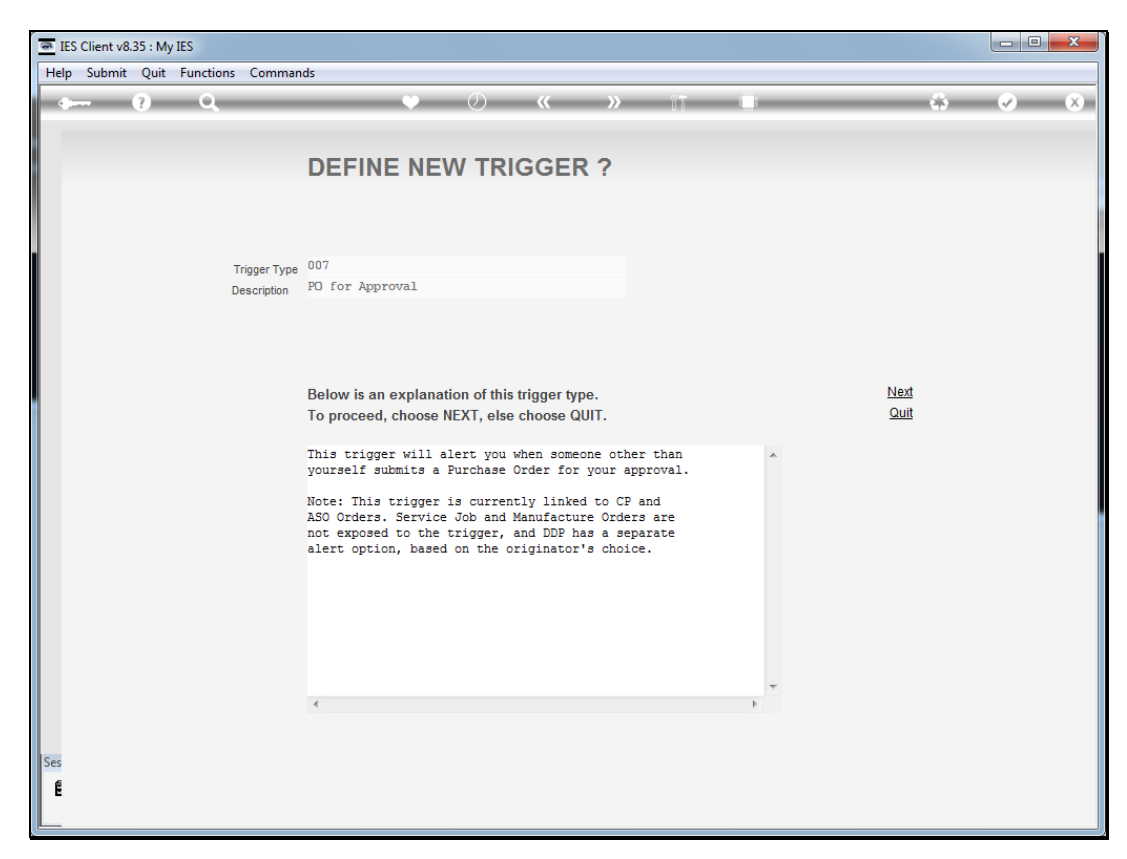

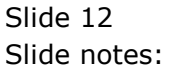

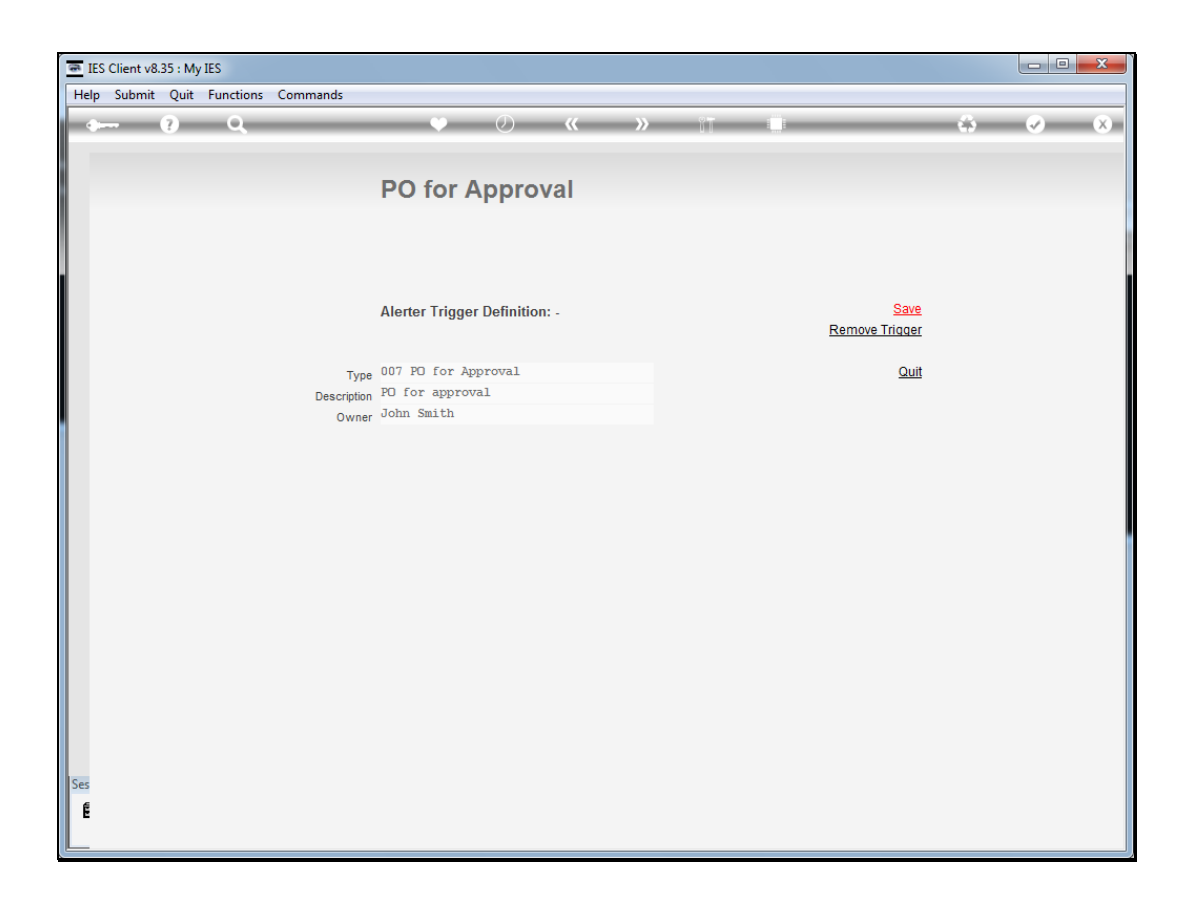

Slide notes: Some trigger types may have additional fields to complete, and others, like this one, can simply be saved to complete the set up of the Trigger.

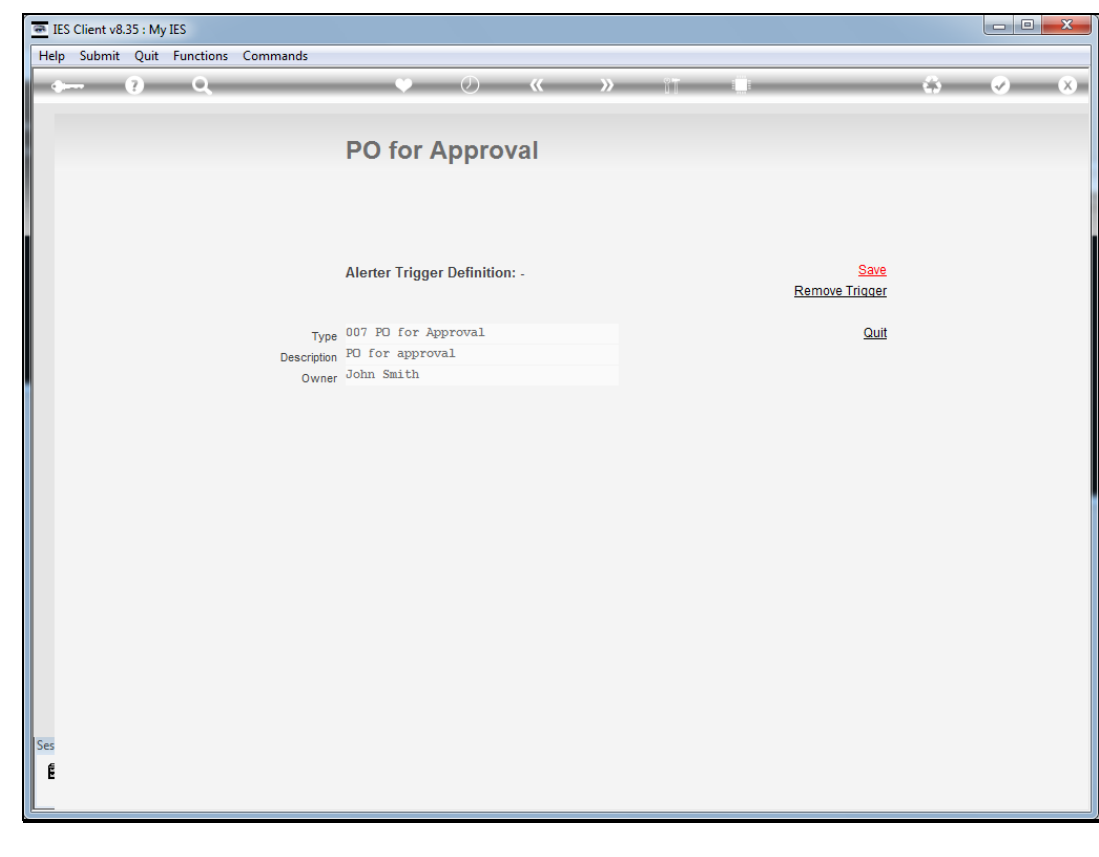

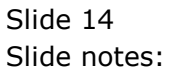

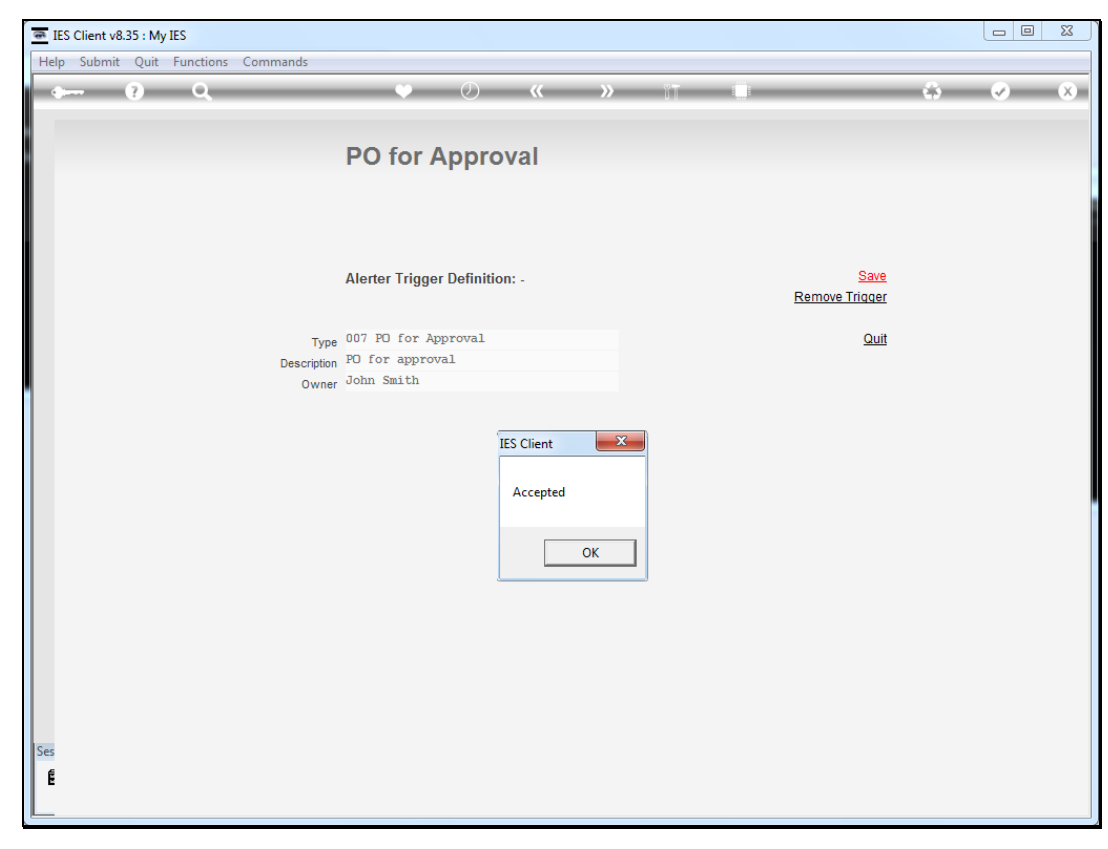

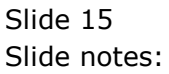

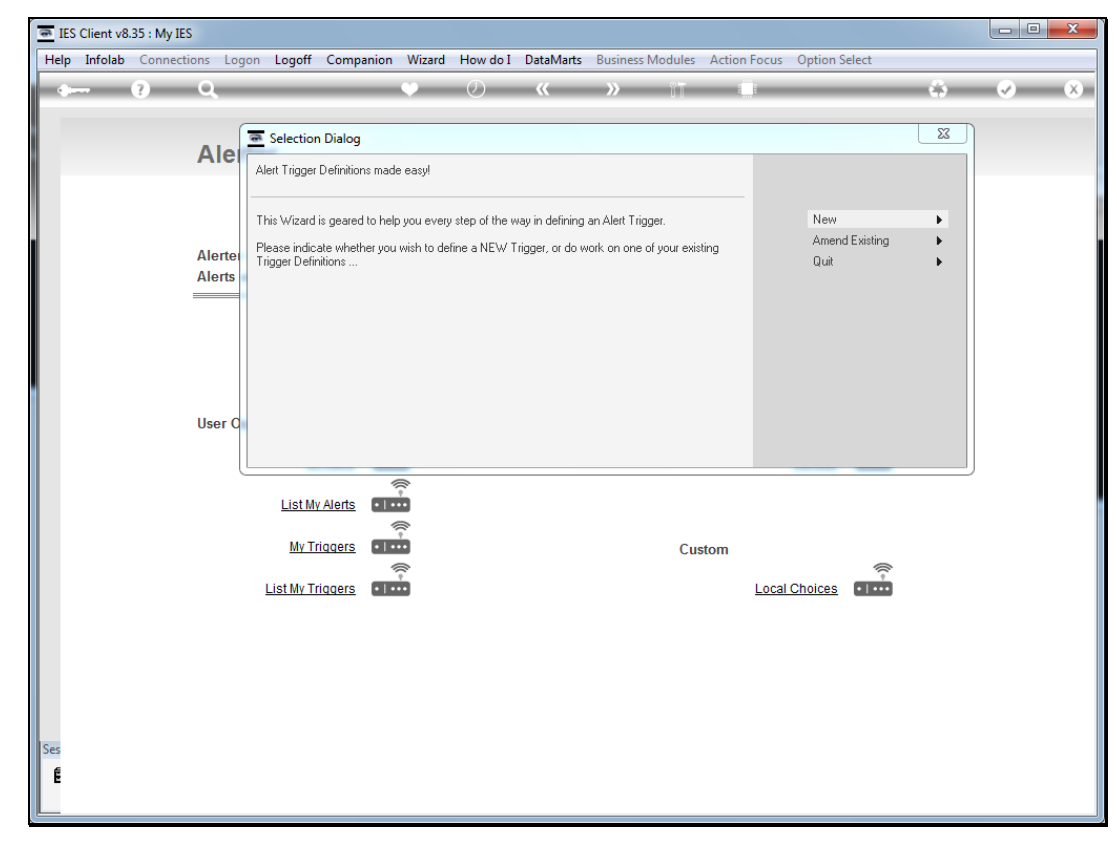

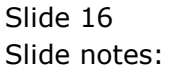

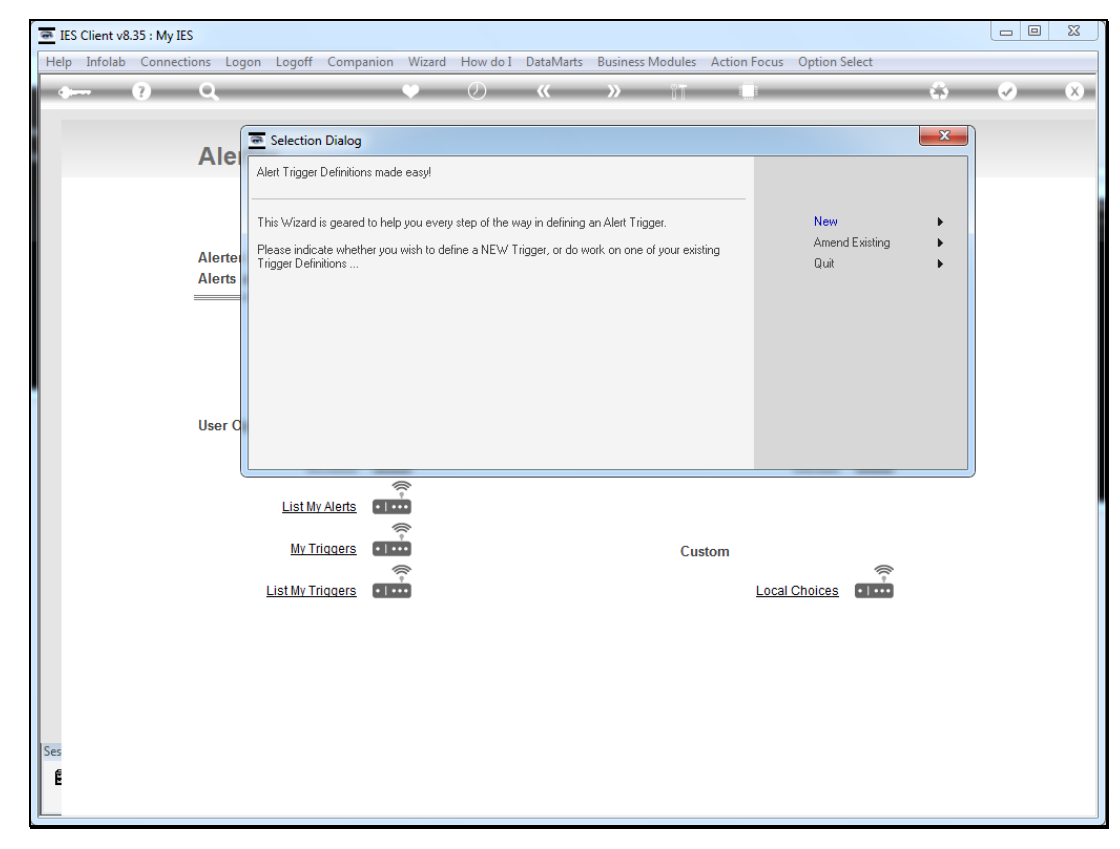

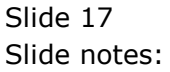

| IES Client v8.35 : My IES                                                                                                    |                     |                   |                  |                 |               |    |     | <u> </u> |
|----------------------------------------------------------------------------------------------------|---------------------|-------------------|------------------|-----------------|---------------|----|-----|----------|
| Help Infolab Connections Logon Logoff                                                                                                    | Companion Wizard He | ow do I DataMarts | Business Modules | Action Focus    | Option Select |    |     |          |
| 4 ? Q                                                                                                    | • (                 | 2) <b>«</b>       | » it             | _               | _             |    | ✓ X | 0        |
|                                                                                                    |                     |                   |                  |                 |               |    |     |          |
| Alerter                                                                                                    |                     |                   |                  |                 |               |    |     |          |
|                                                                                                    |                     |                   |                  |                 |               |    |     |          |
|                                                                                                    |                     |                   |                  |                 |               |    |     |          |
| Alerter is the place                                                                                                    | to manage all our   |                   | ((( -            |                 |               | N. |     |          |
| Alerts and Triggers.                                                                                                    |                     | Knowledge Ba      | 15e •   • • •    |                 |               |    |     |          |
|                                                                                                    |                     |                   |                  |                 |               |    |     |          |
|                                                                                                    |                     |                   |                  |                 |               |    |     |          |
|                                                                                                    |                     |                   |                  |                 |               |    |     |          |
| 11 O.C                                                                                                    |                     |                   | 0                | <i></i>         |               |    |     |          |
| User Options                                                                                                    | ()<br>()            |                   | Ор               | erations Option | ns<br>R       | (( |     |          |
| My A                                                                                                    | Verts .             |                   |                  | 1               | Manage 💶      | •• |     |          |
| List My A                                                                                                    | Verts               |                   |                  |                 |               |    |     |          |
| My Tric                                                                                                    |                     |                   | 6                |                 |               |    |     |          |
| in the second second seco |                     |                   | Cu               | stom            | 4             | (( |     |          |
| List My Trig                                                                                                    | Iders • I • •       |                   |                  | Local C         | Choices • I • |    |     |          |
|                                                                                                    |                     |                   |                  |                 |               |    |     |          |
|                                                                                                    |                     |                   |                  |                 |               |    |     |          |
|                                                                                                    |                     |                   |                  |                 |               |    |     |          |
|                                                                                                    |                     |                   |                  |                 |               |    |     |          |
| Ses                                                                                                    |                     |                   |                  |                 |               |    |     |          |
| E                                                                                                    |                     |                   |                  |                 |               |    |     |          |
|                                                                                                    |                     |                   |                  |                 |               |    |     | _        |

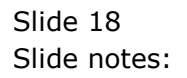